2025 June 6th

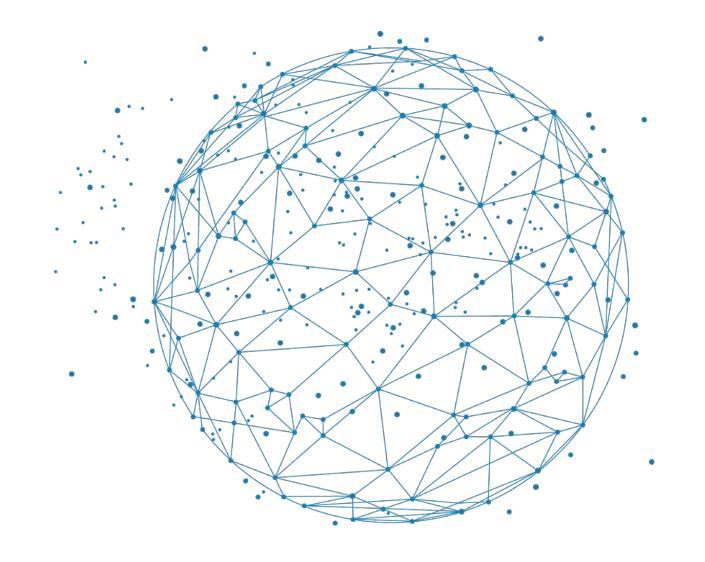

## Code sharing

Thomas Denecker CNRS - IFB https://orcid.org/0000-0003-1421-7641

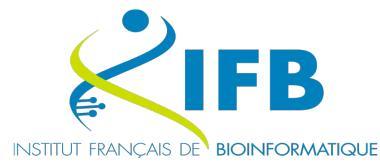

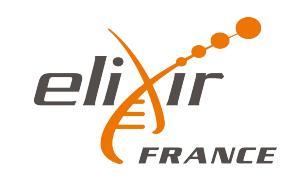

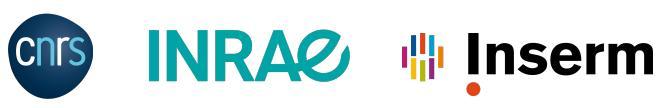

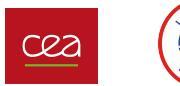

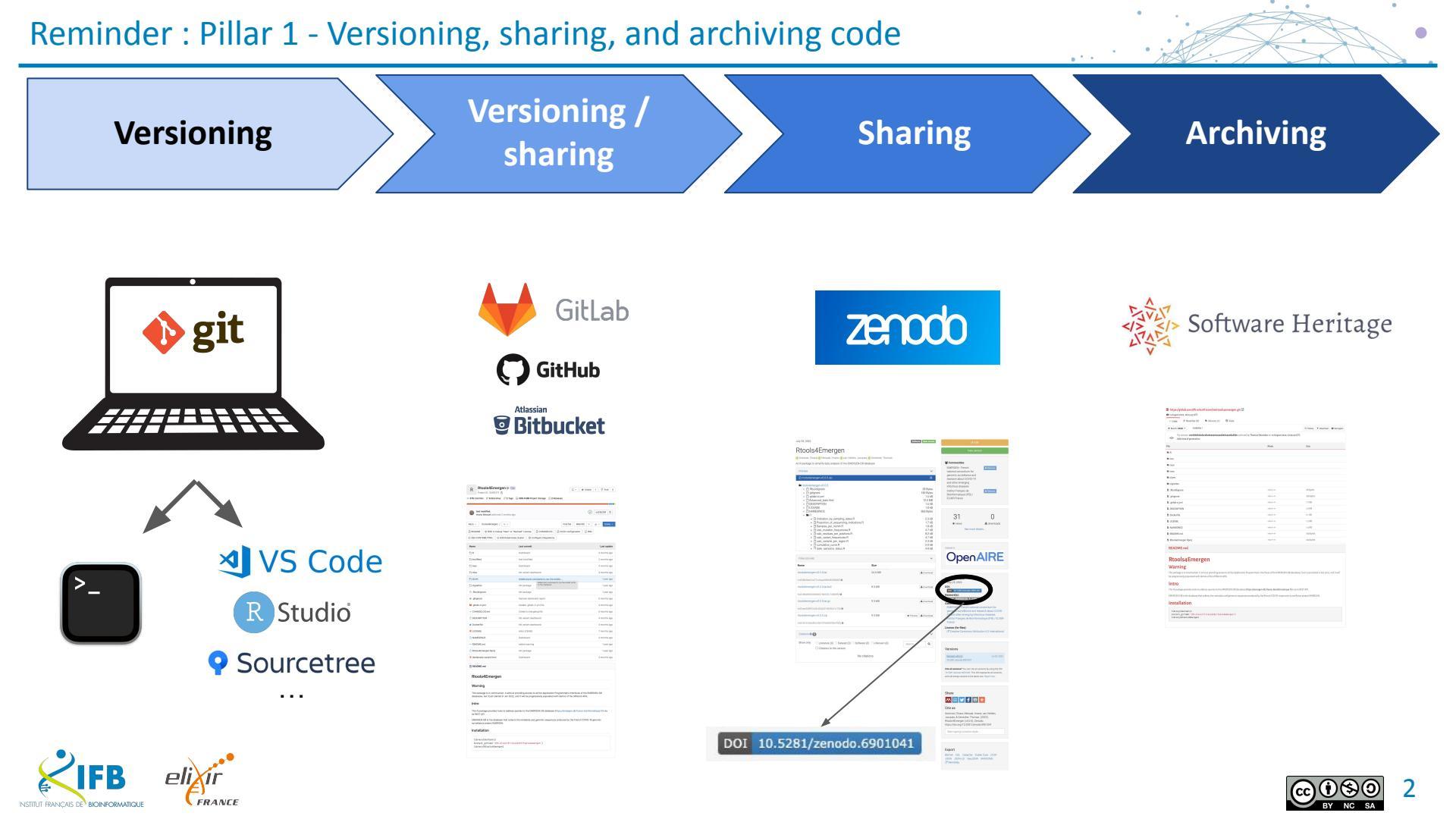

Goals of this session:

- Showcase your work
- Create a release
- Obtain a DOI for the project
- Software Heritage
- Docker image and package hosting
- And more...

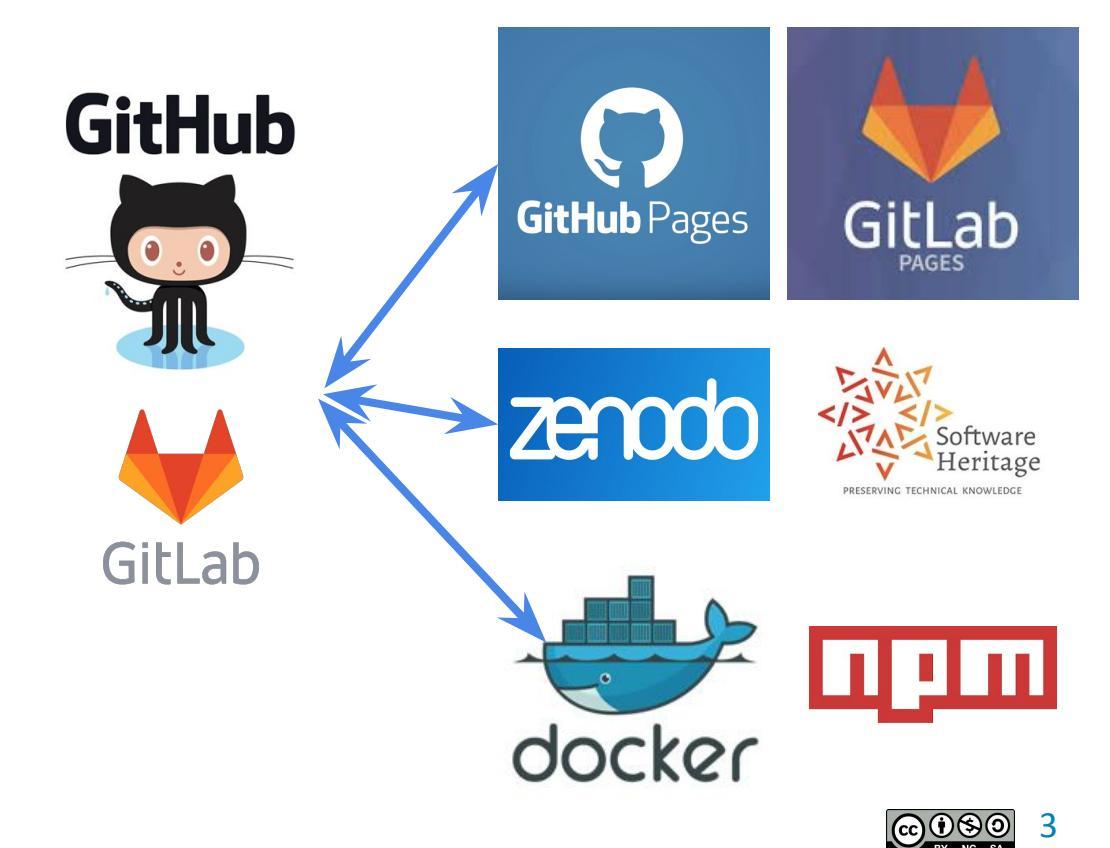

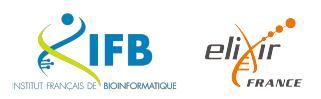

# Showcase your work

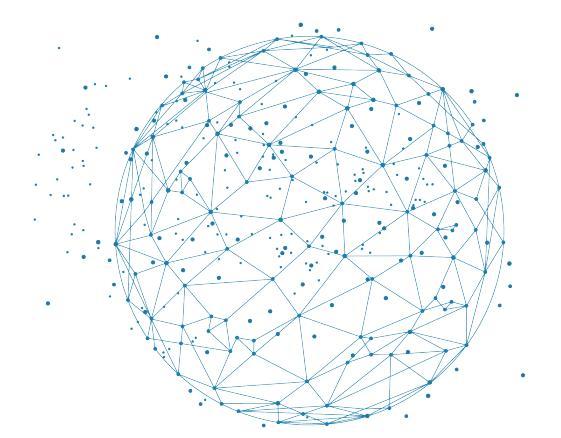

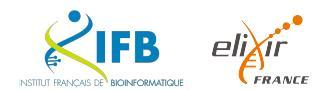

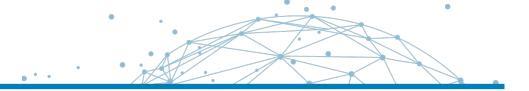

Remember to choose a licence !

This will determine whether anyone can use, modify, and distribute your code / tool / software...

https://help.github.com/en/articles/licensing-a-repository

- 1. Create a file named "LICENCE"
- 2. GitHub will suggest templates

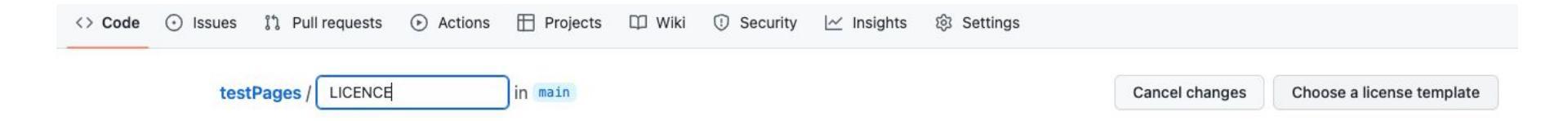

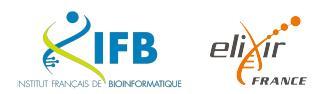

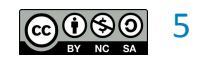

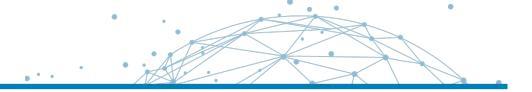

### GitHub takes care of displaying the information on your repository.

Add a license to your project

| Apache License 2.0                         | A permissive license similar to                                                                                 | the BSD 2-Clause License, but with                                                                                                   | a 3rd clause that prohibits others from using                                                                                                    | To adopt BSD 3-Clause "New" or                                                                                                    |
|--------------------------------------------|----------------------------------------------------------------------------------------------------|----------------------------------------------------------------------------------------------------|----------------------------------------------------------------------------------------------------|----------------------------------------------------------------------------------------------------|
| GNU General Public License<br>v3.0         | the name of the project or its<br>Permissions                                                                   | contributors to promote derived proc                                                                                                 | ducts without written consent. Conditions                                                                                                    | "Revised" License, enter your<br>details. You'll have a chance to<br>review before committing a<br>LICENCE file to a new branch or the |
| MIT License                                | Commercial use     Modification     Jistribution                                                                | × Liability<br>× Warranty                                                                                                    | U License and copyright notice                                                                                                    | root of your project.                                                                                                    |
| BSD 2-Clause "Simplified"<br>License       | ✓ Private use This is not legal advice. Learn                                                                   | more about repository licenses.                                                                                                    |                                                                                                    | 2022                                                                                                    |
|                                            |                                                                                                    |                                                                                                    |                                                                                                    | Full name (i)                                                                                                    |
| BSD 3-Clause "New" or<br>"Revised" License | RSD 2-Clause License                                                                                            |                                                                                                    |                                                                                                    | thomasdenecker                                                                                                    |
| Boost Software License 1.0                 | Copyright (c) Year, Ful                                                                                         | tt name All rights reserved.                                                                                                    |                                                                                                    | Review and submit                                                                                                    |
| Creative Commons Zero v1.0<br>Universal    | Redistribution and use i<br>permitted provided that                                                             | in source and binary forms, v<br>t the following conditions are                                                                      | vith or without modification, are                                                                                                    |                                                                                                    |
| Eclipse Public License 2.0                 | 1. Redistributions of s                                                                                         | source code must retain the a                                                                                                    | above copyright notice, this list of                                                                                                    |                                                                                                    |
| GNU Affero General Public<br>License v3.0  | 2. Redistributions in b                                                                                         | following disclaimer.                                                                                                    | he above copyright notice, this list                                                                                                    |                                                                                                    |
| GNU General Public License v2.0            | of conditions and t<br>materials provided                                                                       | he following disclaimer in the<br>with the distribution.                                                                             | e documentation and/or other                                                                                                    |                                                                                                    |
| GNU Lesser General Public<br>License v2.1  | 3. Neither the name of used to endorse or<br>prior written pormi                                                | of the copyright holder nor th<br>promote products derived for                                                                       | e names of its contributors may be<br>rom this software without specific                                                                           |                                                                                                    |
| Mozilla Public License 2.0                 | THIS SOFTWARE IS PR                                                                                             | OVIDED BY THE COPYRIGHT                                                                                                    | HOLDERS AND CONTRIBUTORS                                                                                                    |                                                                                                    |
| The Unlicense                              | "AS IS" AND ANY EXPR<br>TO, THE IMPLIED WARF<br>PARTICULAR PURPOSE<br>HOLDER OR CONTRIBU<br>SPECIAL, EXEMPLARY, | ESS OR IMPLIED WARRANTI<br>RANTIES OF MERCHANTABIL<br>ARE DISCLAIMED. IN NO EV<br>JTORS BE LIABLE FOR ANY I<br>OR CONSEQUENTIAL DAM/ | IES, INCLUDING, BUT NOT LIMITED<br>LITY AND FITNESS FOR A<br>VENT SHALL THE COPYRIGHT<br>DIRECT, INDIRECT, INCIDENTAL,<br>AGES (INCLUDING, BUT NOT |                                                                                                    |
|                                            | LIMITED TO, PROCURE                                                                                             | MENT OF SUBSTITUTE GOC                                                                                                    | DDS OR SERVICES; LOSS OF USE,                                                                                                    |                                                                                                    |

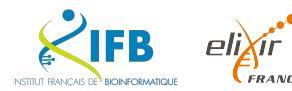

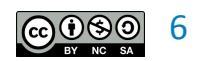

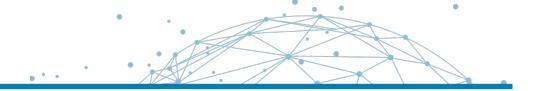

### Validate and merge with the main branch

| thomasdenecker/testPages is licensed under the                                                        | Permissions                        | Limitations | Conditions                   |
|----------------------------------------------------------------------------------------------------|------------------------------------|-------------|------------------------------|
| "T" BSD 3-Clause "New" or "Revised" License                                                           | <ul> <li>Commercial use</li> </ul> | × Liability | License and copyright notice |
| A permissive license similar to the BSD 2-Clause License, but with a 3rd clause that prohibits others | Modification                       | × Warranty  |                              |
| from using the name of the project or its contributors to promote derived products without written    | <ul> <li>Distribution</li> </ul>   |             |                              |
| consent.                                                                                              | Private use                        |             |                              |
|                                                                                                    |                                    |             |                              |

This is not legal advice. Learn more about repository licenses.

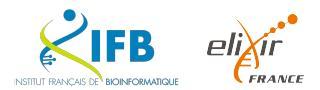

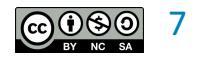

### Showcase your work - Licence

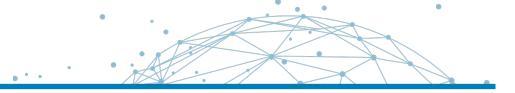

#### Home

If you publish code without a license, by default:

- Nobody has legal permission to use, modify, or share it, not even for personal or academic use.
- The code is considered "all rights reserved" under copyright law.
- Even open access (e.g. on GitHub) does not mean open source.

This creates uncertainty and discourages reuse, collaboration, and reproducibility—especially in science and open-source communities.

https://choosealicense.com/no-permission/

### **No License**

When you make a creative work (which includes code), the work is under exclusive copyright by default. Unless you include a license that specifies otherwise, nobody else can copy, distribute, or modify your work without being at risk of take-downs, shake-downs, or litigation. Once the work has other contributors (each a copyright holder), "nobody" starts including you.

Even in the absence of a license file, you may grant some rights in cases where you publish your source code to a site that requires accepting terms of service. For example, if you publish your source code in a public repository on GitHub, you have accepted the **Terms of Service**, by which you allow others to view and fork your repository. Others may not need your permission if **limitations and exceptions to copyright** apply to their particular situation. Neither site terms nor jurisdiction-specific copyright limitations are sufficient for the kinds of collaboration that people usually seek on a public code host, such as experimentation, modification, and sharing as fostered by an open source license.

You don't have to do anything to *not* offer a license. You may, however, wish to add a copyright notice and statement that you are not offering any license in a prominent place (e.g., your project's README) so that **users** don't assume you made an oversight. If you're going to accept others' contributions to your non-licensed project, you may wish to explore adding a contributor agreement to your project with your lawyer so that you maintain copyright permission from contributors, even though you're not granting the same.

Disallowing use of your code might not be what you intend by "no license." An open source license allows reuse of your code while retaining copyright. If your goal is to completely opt-out of copyright restrictions, try a public domain dedication instead.

#### For users

If you find software that doesn't have a license, that generally means you have no permission from the creators of the software to use, modify, or share the software. Although a code host such as GitHub may allow you to view and fork the code, this does not imply that you are permitted to use, modify, or share the software for any purpose.

Your options:

- Ask the maintainers nicely to add a license. Unless the software includes strong indications to the contrary, lack of a license is probably an
  oversight. If the software is hosted on a site like GitHub, open an issue requesting a license and include a link to this site. If you're bold and it's
  fairly obvious what license is most appropriate, open a pull request to add a license see "suggest this license" in the sidebar of the page for
  each license on this site (e.g., MIT).
- · Don't use the software. Find or create an alternative that is under an open source license.
- Negotiate a private license. Bring your lawyer.

The content of this site is licensed under the Creative Commons Attribution 3.0 Unported License.

About Terms of Service Help improve this page Curated with V by GitHub, Inc. and You!

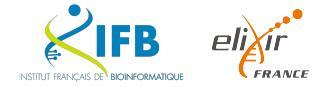

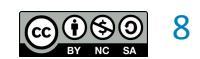

A README file is essential for guiding users, documenting the project, encouraging contribution, and promoting development best practices.

Many guides to help you draw it up.

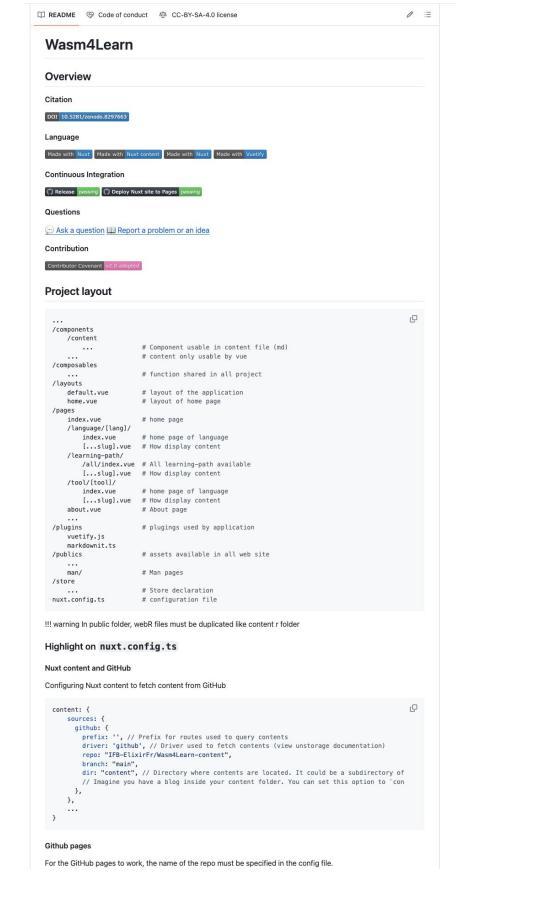

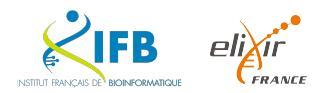

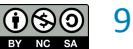

# You can add a CITATION file to your repository to help users correctly cite your software.

### Example of CITATION.cff

```
cff-version: 1.2.0
message: "If you use this software, please cite it as below."
authors:
- family-names: "Lisa"
given-names: "Mona"
orcid: "https://orcid.org/0000-0000-0000"
- family-names: "Bot"
given-names: "Hew"
orcid: "https://orcid.org/0000-0000-0000-0000"
title: "My Research Software"
version: 2.0.4
doi: 10.5281/zenodo.1234
date-released: 2017-12-18
url: "https://github.com/github-linguist/linguist"
```

| nths a |                                                     |
|--------|-----------------------------------------------------|
|        | Cite this repository                                |
|        | If you use this software in your work, please cite  |
|        | it using the following metadata. Learn more         |
|        | about CITATION files.                               |
|        |                                                     |
| _      | APA BibTeX                                          |
|        | APA BibTeX Denecker, T., Khamvongsa-Charbonnier, L. |
|        | APA BibTeX Denecker, T., Khamvongsa-Charbonnier, L. |

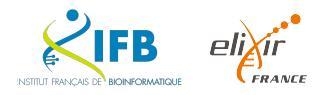

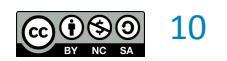

### Focus on ORCID

**ORCID** (Open Researcher and Contributor ID) is a unique digital identifier assigned to a researcher or academic contributor. It aims to solve the problem of name ambiguity in research, where multiple authors may share the same name or similar names.

|                                          | searchers |                                                              | SIGN IN/REGISTER English V<br>Search C |
|------------------------------------------|-----------|--------------------------------------------------------------|----------------------------------------|
| Thomas DENE                              | CKER      |                                                              |                                        |
| https://orcid.org/000                    | 0-0003-14 | 21-7641 「① 母                                                 | > Show record summary                  |
| Personal information                     |           | Activities                                                   | Collapse all                           |
| Websites & social links Personal website | >         | <ul> <li>Employment (2)</li> </ul>                           | ╤ Sort                                 |
| Keywords                                 | >         | Institut Français de Bioinformatique: Paris, FR              |                                        |
| Computionnal biology                     |           | 2020-10-01 to present   Ingénieur de recherche<br>Employment | Show more detail                       |
| Countries                                | >         | Source: 😁 Thomas DENECKER                                    |                                        |
| France                                   |           | Université Paris-Sud: Orsay, Île-de-France, FR               |                                        |
|                                          |           | 2017-10-01 to 2020-09-30   PhD student<br>Employment         | Show more detail                       |
|                                          |           | Source: 🕒 Thomas DENECKER                                    |                                        |
|                                          |           | Works (8)                                                    | = Sort                                 |

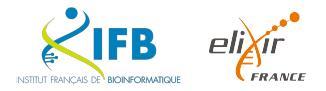

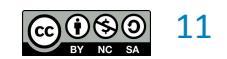

A code of conduct helps to create a positive and respectful environment where all community members can contribute meaningfully and feel safe.

### Where to find one for your repository ? <u>https://www.contributor-covenant.org/version/2/1</u> /code\_of\_conduct/

CC-BY-SA-4.0 license

0 ∷≣

### **Contributor Covenant Code of Conduct**

#### Our Pledge

We as members, contributors, and leaders pledge to make participation in our community a harassment-free experience for everyone, regardless of age, body size, visible or invisible disability, ethnicity, sex characteristics, gender identity and expression, level of experience, education, socio-economic status, nationality, personal appearance, race, caste, color, religion, or sexual identity and orientation.

We pledge to act and interact in ways that contribute to an open, welcoming, diverse, inclusive, and healthy community.

### **Our Standards**

Examples of behavior that contributes to a positive environment for our community include:

- · Demonstrating empathy and kindness toward other people
- · Being respectful of differing opinions, viewpoints, and experiences
- Giving and gracefully accepting constructive feedback
- · Accepting responsibility and apologizing to those affected by our mistakes, and learning from the experience
- · Focusing on what is best not just for us as individuals, but for the overall community

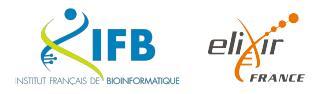

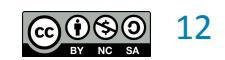

A CONTRIBUTING file serves as a valuable resource for guiding contributors, clarifying expectations, promoting collaboration, and fostering a positive and inclusive community around the project.

### Documentation

https://docs.github.com/fr/communities/setting-up-your-project -for-healthy-contributions/setting-guidelines-for-repository-contr ibutors

### **Contributing Guidelines**

Pull requests, bug reports, and all other forms of contribution are welcomed and highly encouraged! 👮

#### Contents

- Code of Conduct
- Asking Questions
- Opening an Issue
- Feature Requests
- Triaging Issues
- Submitting Pull Requests
- Writing Commit Messages
- <u>Code Review</u>
- <u>Coding Style</u>
- Certificate of Origin
- Credits

This guide serves to set clear expectations for everyone involved with the project so that we can improve it together while also creating a welcoming space for everyone to participate. Following these guidelines will help ensure a positive experience for contributors and maintainers.

#### U Code of Conduct

Please review our <u>Code of Conduct</u>. It is in effect at all times. We expect it to be honored by everyone who contributes to this project. Acting like an asshole will not be tolerated.

#### Asking Questions

See our <u>Support Guide</u>. In short, GitHub issues are not the appropriate place to debug your specific project, but should be reserved for filing bugs and feature requests.

#### 📥 Opening an Issue

Before creating an issue, check if you are using the latest version of the project. If you are not up-to-date, see if updating fixes your issue first.

#### Reporting Security Issues

Review our Security Policy. Do not file a public issue for security vulnerabilities.

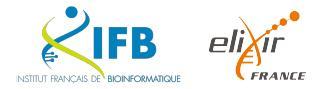

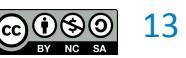

Why?

- Your project is simpler to share and find

Advantages

- Free hosting of static websites
- Able to convert Markdown into a website

Documentations :

- https://pages.github.com/
- <u>https://docs.gitlab.com/user/project/pages/</u>

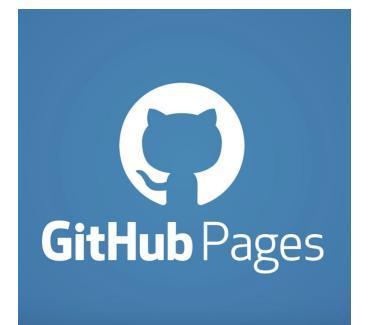

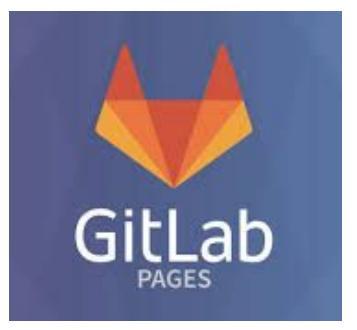

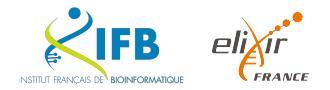

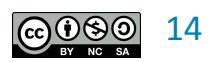

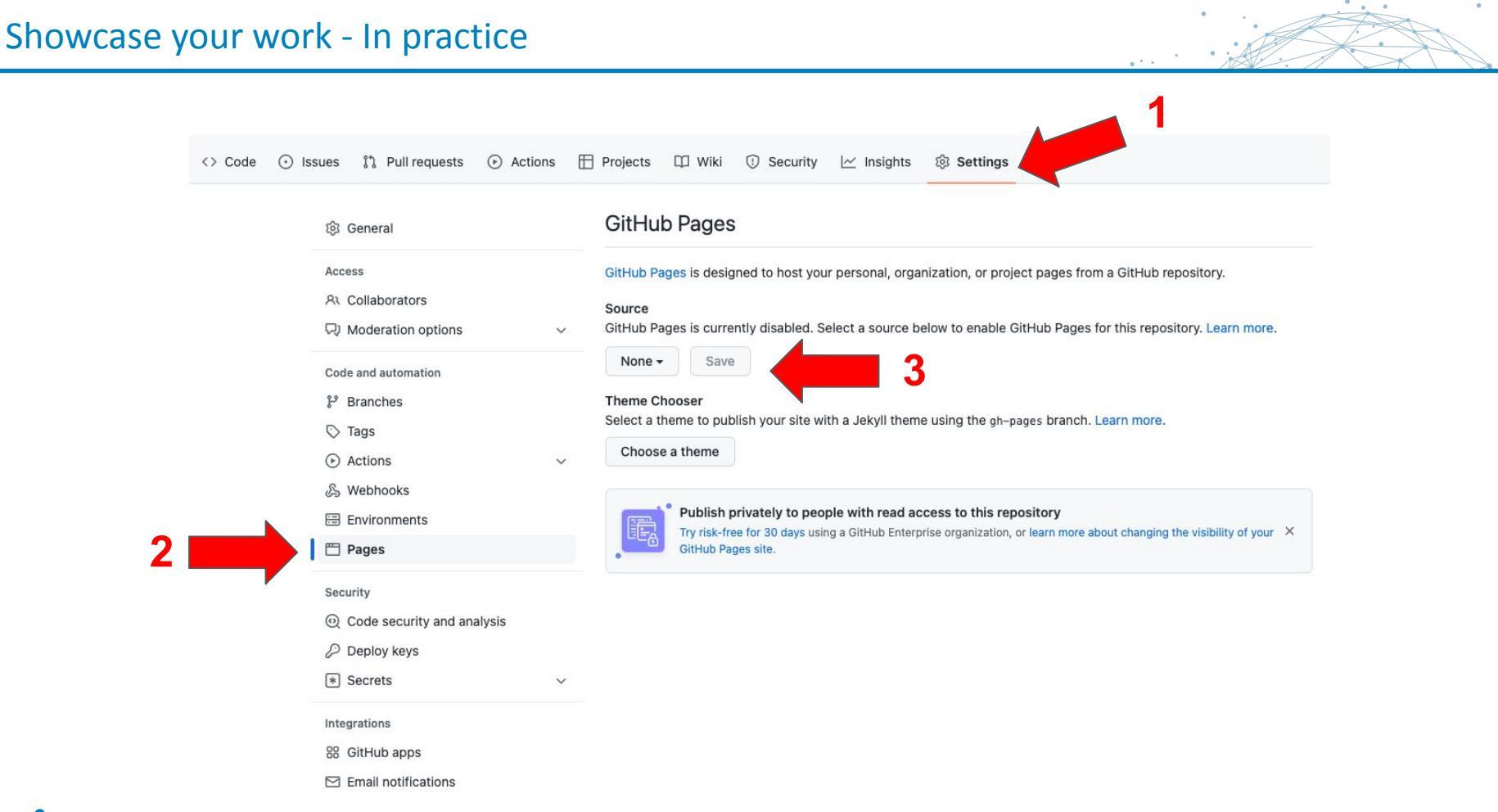

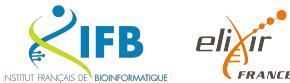

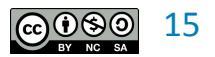

### Showcase your work - In practice

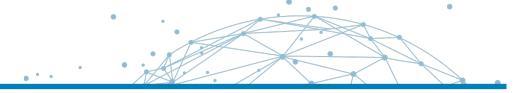

|   | 鐐 General                 |        | GitHub Pages                                                                                                    |
|---|---------------------------|--------|----------------------------------------------------------------------------------------------------|
|   | Access                    |        | GitHub Pages is designed to host your personal, organization, or project pages from a GitHub repository.          |
|   | A Collaborators           |        | Source                                                                                                    |
|   | 🖓 Moderation options      | ~      | GitHub Pages is currently disabled. Select a source below to enable GitHub Pages for this repository. Learn more. |
|   |                           |        | گ <sup>9</sup> Branch: main → 📄 / (root) → Save                                                                   |
|   | Code and automation       |        |                                                                                                    |
|   | P Branches                |        | Theme Chooser<br>Select a theme to publish your site with a Jekvll theme using the on-pages branch. Learn more.   |
|   | 🛇 Tags                    |        |                                                                                                    |
|   | Actions                   | $\sim$ | choose a theme                                                                                                    |
|   | 🖧 Webhooks                |        |                                                                                                    |
|   | Environments              |        | Publish privately to people with read access to this repository                                                   |
| 1 | 💾 Pages                   |        | GitHub Pages site.                                                                                                |
|   | Security                  |        |                                                                                                    |
|   | Ode security and analysis |        |                                                                                                    |
|   | Deploy keys               |        |                                                                                                    |
|   | * Secrets                 | ~      |                                                                                                    |
|   | Integrations              |        |                                                                                                    |
|   | 88 GitHub apps            |        |                                                                                                    |
|   | Email notifications       |        |                                                                                                    |

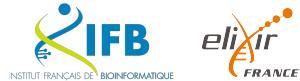

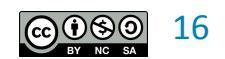

### Showcase your work - In practice

<>> Code 😳 Issues 11 Pull requests 💮 Actions 🖽 Projects 🖽 Wiki 🛈 Security 🗠 Insights 🕸 Settings

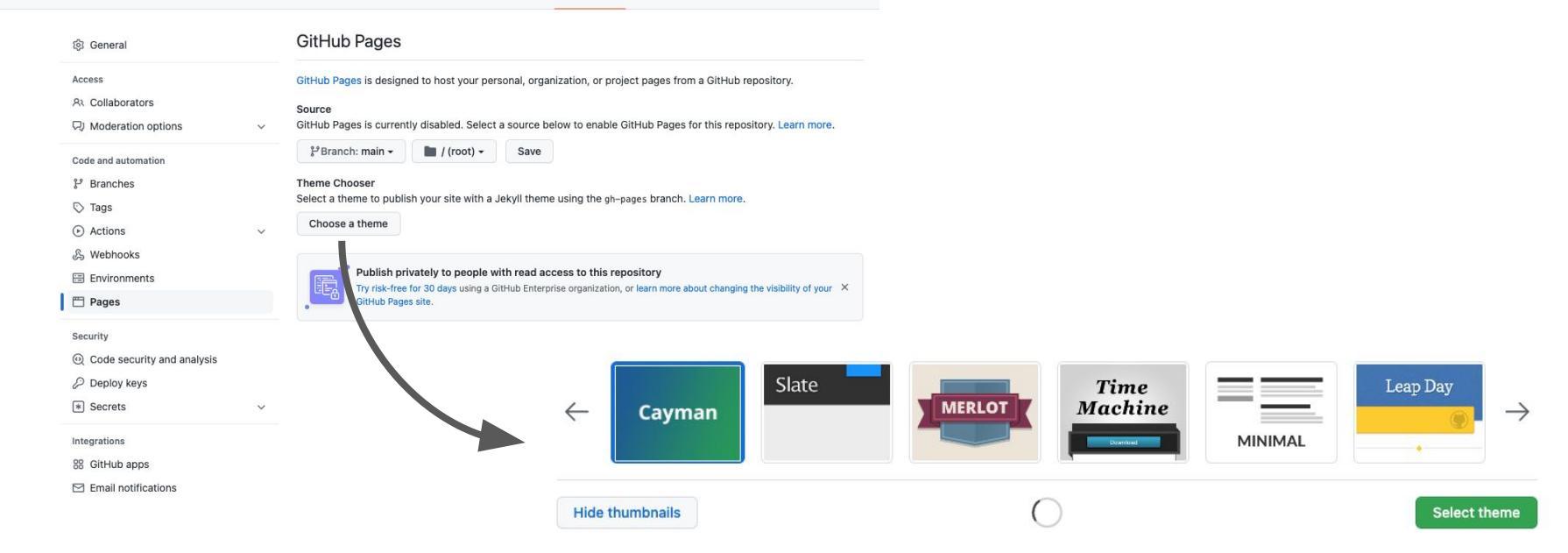

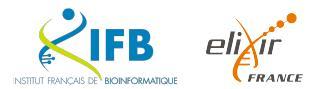

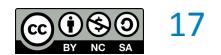

.

6 C - 6

### Showcase your work - In practice

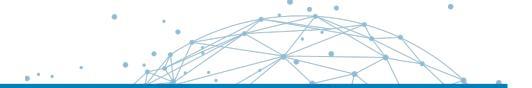

### Convert Markdown into HTML !

#### # Welcome !

\*\*FAIR\_Bioinfo\*\* - [![DOI](https://zenodo.org/badge/164655551.svg)](https://zenodo.org/badge/latestdoi/164655551)

\*\*Gitbook\*\* - [![](https://img.shields.io/badge/Gitbook-FAIR\_Bioinfo-blue.svg)](https://fair-bioinfo.gitbook.io/fair-bioinfo/)
[![](https://img.shields.io/badge/Github-FAIR\_Bioinfo\_Gitbook-blue.svg)](https://github.com/thomasdenecker/FAIR\_BioinfoGitbook)

[![DOI](https://zenodo.org/badge/197582632.svg)](https://zenodo.org/badge/latestdoi/197582632)

\*\*Docker image\*\* - [![](https://img.shields.io/badge/Docker-FAIR\_Bioinfo-blue.svg)]
(https://hub.docker.com/r/tdenecker/fair\_bioinfo) [![]
(https://images.microbadger.com/badges/image/tdenecker/fair\_bioinfo.svg)]
(https://microbadger.com/images/tdenecker/fair\_bioinfo)

\*\*Licence pour le code\*\* - [![](https://img.shields.io/badge/LICENCE-CeCILL%202.1-brightgreen.svg)]
(https://github.com/thomasdenecker/FAIR\_Bioinfo/blob/master/LICENCE)

\*\*Licence pour le GitBook\*\* [![CC BY-SA 4.0][cc-by-sa-image]][cc-by-sa]

[cc-by-sa]: http://creativecommons.org/licenses/by-sa/4.0/ [cc-by-sa-image]: https://licensebuttons.net/l/by-sa/4.0/88x31.png [cc-by-sa-shield]: https://img.shields.io/badge/License-CC%20BY--SA%204.0-lightgrey.svg

\*\*Bienvenue à FAIR\_bioinfo\*\*

FAIR\_Bioinfo est une formation initialement pensée pour la communauté francophone. En effet, les ressources sont nombreuses concernant la reproductibilité en anglais mais un manque se faisait sentir en français. Vous trouverez tout le contenu du cours présenté dans les différentes sessions (slides en français). Nous proposons aussi la version retranscrite de ces cours au format gitbook en anglais : https://fair-bioinfo.gitbook.io/fair-bioinfo/

\*FAIR\_Bioinfo is a training course initially designed for the French-speaking community. Indeed, there are many resources concerning reproducibility in English but there was a lack in French. You will find all the course content presented in the different sessions (slides in French). We also offer the transcribed version of these courses in gitbook format in English: https://fair-bioinfo.gitbook.io/fair-bioinfo/\*

\*\*Informations pratiques\*\*

- Quand ? : le dernier vendredi après midi de chaque mois (sauf juillet à définir), rdv 12h30
- Durée ? : 1h30 (questions incluses)
- Lieu ? : Salle de conférence A.Kalogeropoulos, b. 400, campus Orsay

\*\*Objectifs\*\*

L'objectif est de proposer et d'utiliser un panel d'outils permettant la réalisation d'un projet complet de bio-info en partant de rien et aboutissant à la création d'un conteneur (technologie Docker). Le partage, la valorisation et l'analyse dynamique des données seront inclus dans le panel.

FAIR correspond à l'acronyme anglais "Findable, Accessible, Interoperable, & Reusable", initialement défini pour les données mais que nous détournons ici pour leurs protocoles d'analyse.

Le projet support est une étude "d'expression différentielle de gènes" à partir de données RNAseq d'O.tauri.

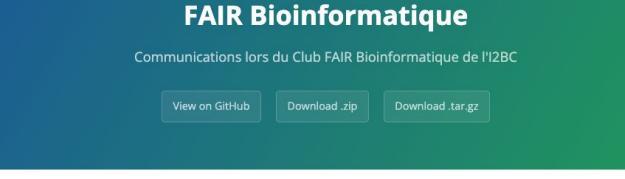

### Welcome !

FAIR\_Bioinfo - 001 10.5281/zenodo.5105349 Gitbook - Gitbook FAIR Bioinfo Gitbook - D01 10.5281/zenodo.3624622 Docker image - Docker iZAIR Bioinfo Licence pour le code - LiCENCE GodiL 2.1 Licence pour le GitBook - 😳 O O

#### Bienvenue à FAIR\_bioinfo

FAIR\_Bioinfo est une formation initialement pensée pour la communauté francophone. En effet, les ressources sont nombreuses concernant la reproductibilité en anglais mais un manque se faisait sentir en français. Vous trouverez tout le contenu du cours présenté dans les différentes sessions (slides en français). Nous proposons aussi la version retranscrite de ces cours au format gitbook en anglais : https://fair-bioinfo.gitbook.io/fair-bioinfo/

FAIR\_Bioinfo is a training course initially designed for the French-speaking community. Indeed, there are many resources concerning reproducibility in English but there was a lack in French. You will find all the course content presented in the different sessions (slides in French). We also offer the transcribed version of these courses in gitbook format in English: https://fair-bioinfo.gitbook.io/fair-bioinfo/

#### Informations pratiques

- Quand ? : le dernier vendredi après midi de chaque mois (sauf juillet à définir), rdv 12h30
- · Durée ? : 1h30 (questions incluses)
- Lieu ? : Salle de conférence A.Kalogeropoulos, b. 400, campus Orsay

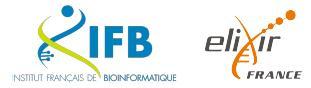

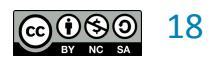

Also works directly from HTML

- 1. Create a folder named "docs" main file must be named index.html
- "Settings" → "Options" → "GitHub Pages"

### Example :

https://ifb-elixirfr.github.io/Wasm4Learn/

| 3 General                                                               |         | GitHub Pages                                                                                                    |  |  |
|-------------------------------------------------------------------------|---------|----------------------------------------------------------------------------------------------------|--|--|
| ccess                                                                   |         | GitHub Pages is designed to host your personal, organization, or project pages from a GitHub repository.                                                                                                    |  |  |
| <ul> <li>Collaborators and teams</li> <li>Moderation options</li> </ul> | ~       | Your site is live at https://ffb-elixirfr.github.io/Wasm4Learn/                                                                                                    |  |  |
| ode and automation                                                      |         |                                                                                                    |  |  |
| Branches                                                                |         | Build and deployment                                                                                                    |  |  |
| Tags                                                                    |         | Source                                                                                                    |  |  |
| Rules                                                                   | ~       | GitHub Actions -                                                                                                    |  |  |
| ) Actions                                                               | ~       | Your site was last derived to the nithub-names environment by the Derive Nivt site to Pages workflow                                                                                                    |  |  |
| Models                                                                  | Preview | Learn more about deploying to GitHub Pages using custom workflows                                                                                                    |  |  |
| Webhooks                                                                |         |                                                                                                    |  |  |
| Environments                                                            |         | Custom domain                                                                                                    |  |  |
| Pages                                                                   |         | configuring custom domains.                                                                                                    |  |  |
| Custom properties                                                       |         | Save Remove                                                                                                    |  |  |
| scurity                                                                 |         | Enforce HTTPS                                                                                                    |  |  |
| Advanced Security                                                       |         | <ul> <li>Required for your site because you are using the default domain (ifb-elixirfr.github.io)</li> </ul>                                                                                                    |  |  |
| Deploy keys                                                             |         | HTTPS provides a layer of encryption that prevents others from snooping on or tampering with traffic to your site.                                                                                                    |  |  |
| Secrets and variables                                                   | ~       | When HTTPS is enforced, your site will only be served over HTTPS. Learn more about securing your GibHub Pages site with HTTPS.                                                                                                    |  |  |
|                                                                         |         | Visibility (GitHub Enterprise)                                                                                                    |  |  |
| teorations                                                              |         | With a Citibule Externation account, you can restrict access to your Citibule Branes site by publishing it educately. You can                                                                                                    |  |  |
| GitHub Apps                                                             |         | with a uthub Enterprise account, you can restrict access to your uthub Pages site by publishing it privately. You can<br>use privately published sites to share your internal documentation or knowledge base with members of your enterprise.                                                                                                    |  |  |
| GitHub Apps                                                             |         | use privately publicle Cherchard and for the 20 day is a result of the second day of the second day of |  |  |
| tegrations<br>GitHub Apps<br>Email notifications                        |         | truit of our our help hele account, you can track be set your on the progenetic set of polarising is privately in our enterprise, you can try Github Enterprise risk-free for 30 days. Learn more about the visibility of your Github Pages site.                                                                                                    |  |  |

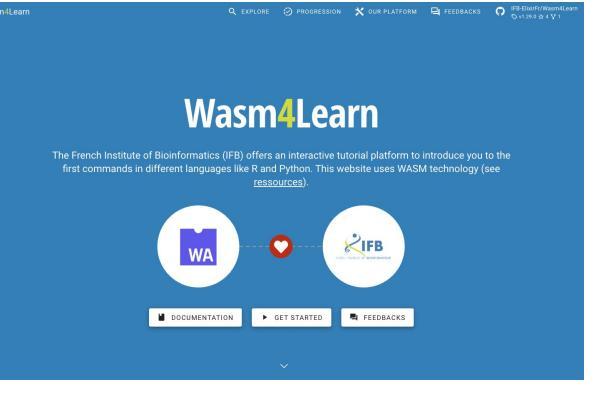

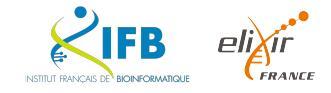

# Release

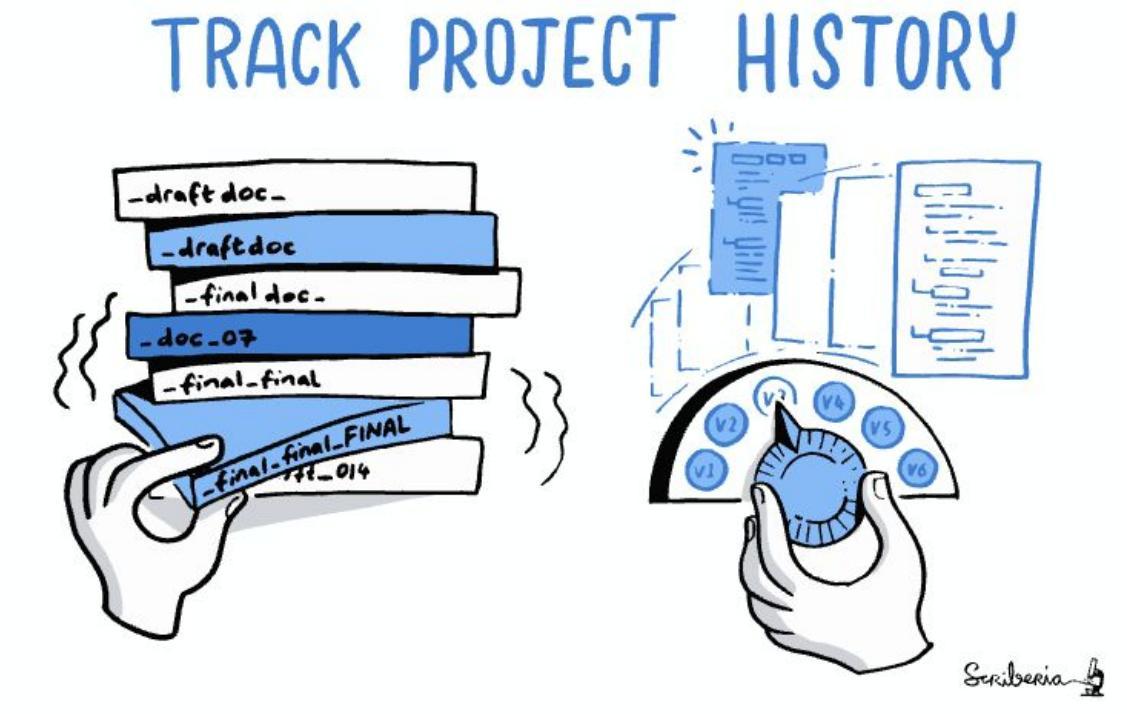

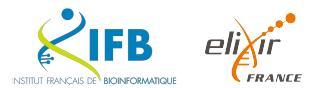

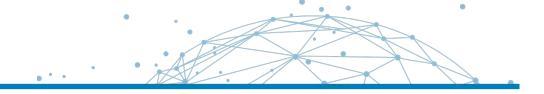

### Goal

provide users with a version of your code that has been fixed in time and labelled. All the steps are detailed here:

https://help.github.com/en/articles/creating-releases

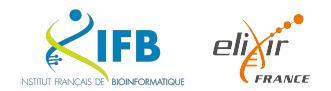

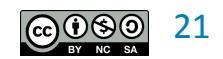

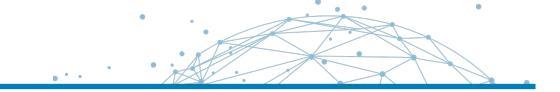

### Make a release

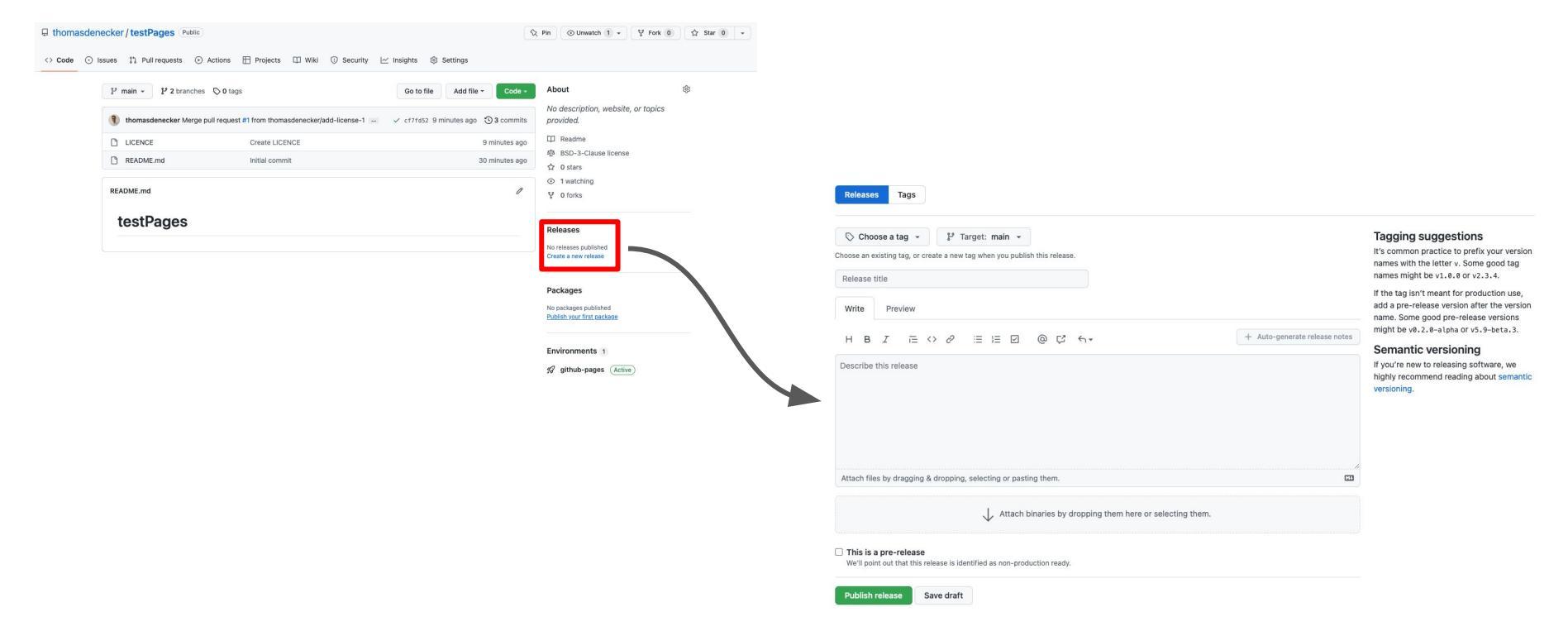

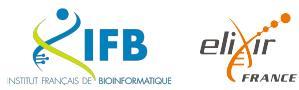

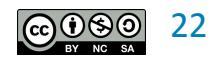

Release

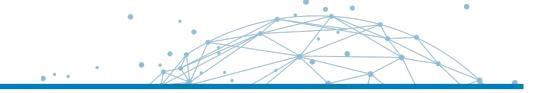

Semantic of a release number

### 1.0.0

### MAJOR.MINOR.PATCH

**MAJOR** : changes not backwards-compatible

**MINOR** : new/modified functionalities, backwards-compatible

**PATCH** : bug fixes, backwards-compatible More details : https://semver.org/

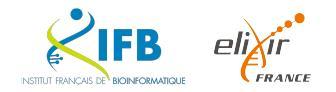

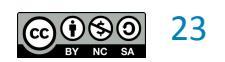

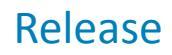

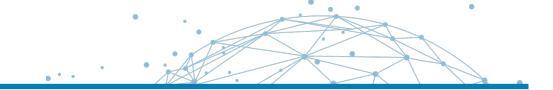

### First release for test page

| First release                                         | Compare 👻 🖉 🗓  |
|-------------------------------------------------------|----------------|
| thomasdenecker released this now ▷ 1.0.0 -> cf7fd52 ② |                |
| First release                                         |                |
| ▼ Assets 2                                            |                |
| Source code (zip)                                     | 13 minutes ago |
| Source code (tar.gz)                                  | 13 minutes ago |
|                                                       |                |

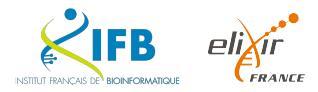

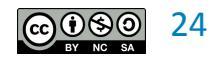

# Semantic-release

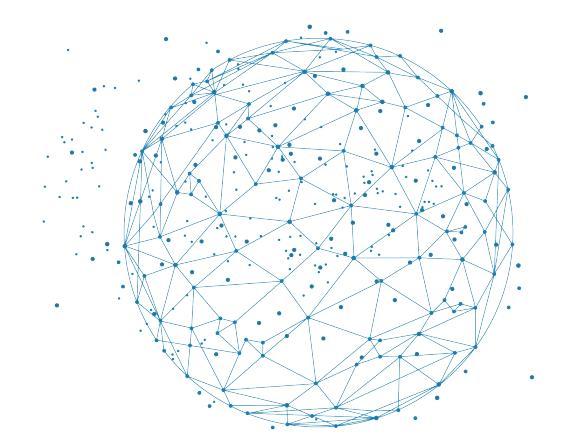

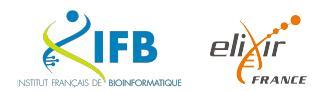

### Semantic-release

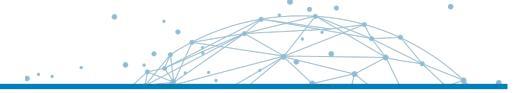

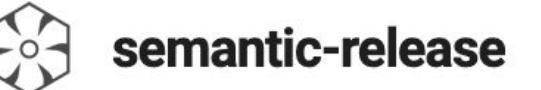

semantic-release automates the whole package release workflow including: determining the next version number, generating the release notes, and publishing the package.

https://semantic-release.gitbook.io/semantic-release

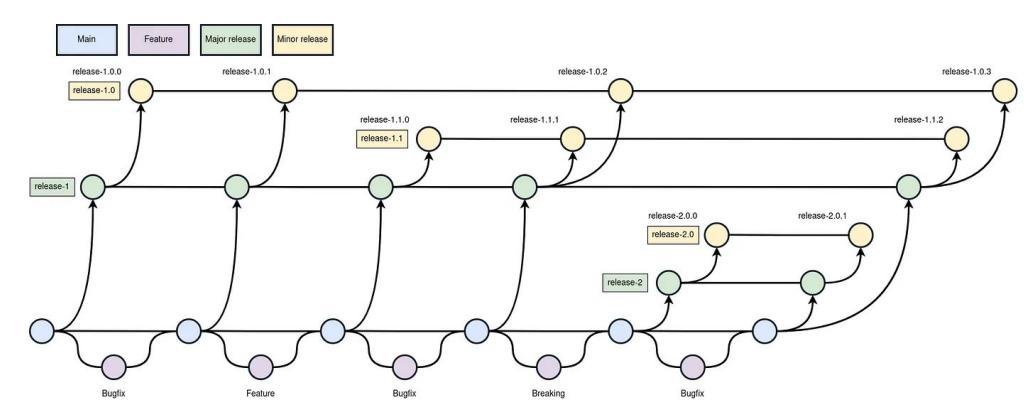

https://medium.com/@gordon.messmer/semantic-releases-part-1-an-example-process-7b99d6b872ab

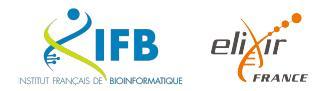

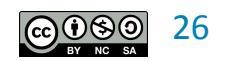

Why?

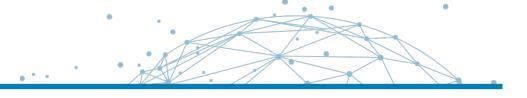

### Releases

### Changelog file

| v1.0.0-dev.21                                                                                                    | Edit release | Changelog                             |
|----------------------------------------------------------------------------------------------------|--------------|---------------------------------------|
| ✓ Assets 4                                                                                                    |              | All notable changes to                |
| د Source code (zip) ک                                                                                                    |              |                                       |
| B Source code (tar.gz) 문                                                                                                    |              | 1.0.0-dev.43                          |
| 전 Source code (tar.bz2) 문                                                                                                    |              | Feeturee                              |
|                                                                                                    |              | reatures                              |
| 📋 v1.0.0-dev.21-evidences-7681182.json 🖸 🚥 323e7949 🛱                                                                                                    |              | <ul> <li>Add all members</li> </ul>   |
| O Collected 2 months ago                                                                                                    |              | 1 0 0-dev 42                          |
| 1.0.0-dev.21 (2024-02-02)                                                                                                    |              | 1.0.0 000.42                          |
| Features                                                                                                    |              | Features                              |
|                                                                                                    |              | <ul> <li>Implement the set</li> </ul> |
| add a slug property to node types and create NodeTypeCollection model (1f687f2)                                                                                                 |              |                                       |
| <ul> <li>create a history field to keep track of the last_edited_by and last_edited_time in Node objects (1833827)</li> <li>create figurae for Node time (hero19/c2)</li> </ul> |              | 1.0.0-dev.41                          |
| - create node and node type models (774c6d1)                                                                                                    |              |                                       |
| create node type serializer and endpoints (dda3946)                                                                                                    |              | Features                              |
| create the node serializers and endpoints (392384e)                                                                                                    |              | <ul> <li>add wokspace me</li> </ul>   |
| Bug Fixes                                                                                                    |              | 1.0.0-dev.40                          |
| <ul> <li>bypass python 3.11 warning concerning system package break when using pip outside of venv (c69d59f)</li> </ul>                                                         |              |                                       |
|                                                                                                    |              | Features                              |
|                                                                                                    |              |                                       |

| All nota | ble changes to this project will be documented in this file. See Conventional Commits for commit guidelines. |  |
|----------|----------------------------------------------------------------------------------------------------|--|
| 1.0.     | 0-dev.43 (2024-04-08)                                                                                        |  |
| Featu    | res                                                                                                    |  |
| • Ad     | d all members of the parent node when creating a node (868375f)                                              |  |
| 1.0.     | 0-dev.42 (2024-04-08)                                                                                        |  |
| Featu    | res                                                                                                    |  |
| • Imp    | element the serializer and endpoints for Workspace (a35f17c)                                                 |  |
| 1.0.     | 0-dev.41 (2024-04-08)                                                                                        |  |
| Featu    | res                                                                                                    |  |
| • ad     | d wokspace member model (396a4c9)                                                                            |  |
| 1.0.     | 0-dev.40 (2024-04-08)                                                                                        |  |
| F        |                                                                                                    |  |

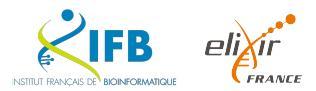

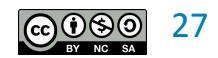

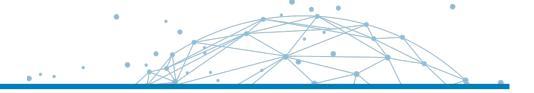

All you have to do is write your commits following the Conventional Commits

https://www.conventionalcommits.org/en/v1.0.0/

<type>[optional scope]: <description>

[optional body]

```
[optional footer(s)]
```

Example

feat: allow provided config object to extend other configs

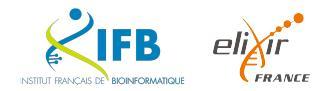

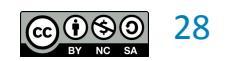

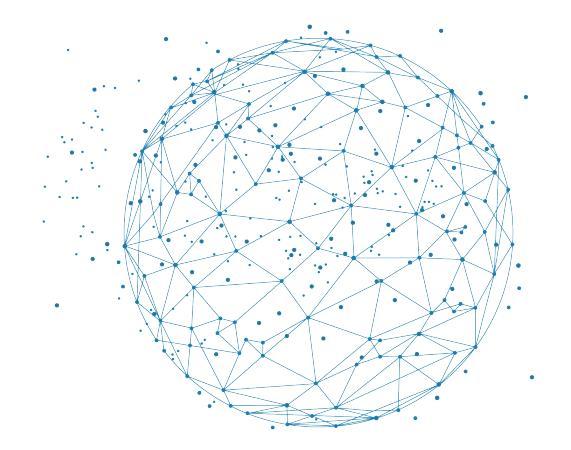

# Obtain a DOI

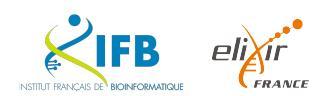

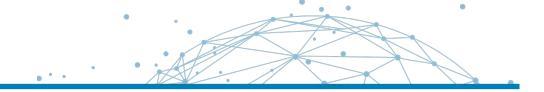

**Digital Object Identifier** 

Reference system to cite an object (A GitHub project in our case)

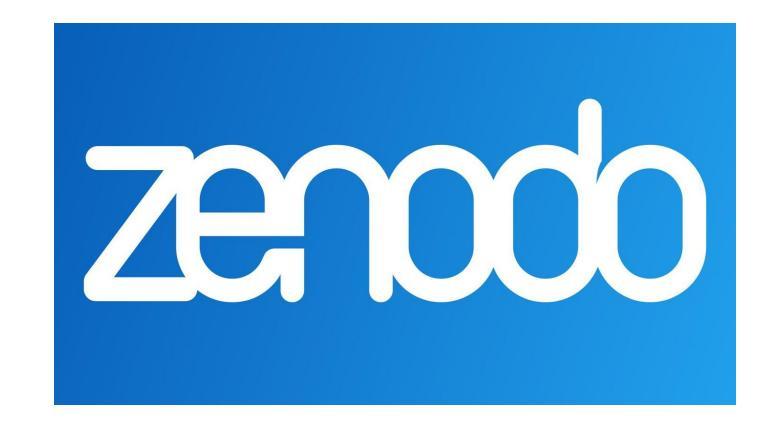

https://docs.github.com/en/repositories/archiving-a-github-repository/referencing-an d-citing-content

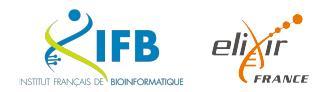

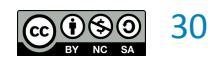

Obtain a DOI

- 1. Sign in to Zenodo
  - With your GitHub account
  - With your ORCID account (add a "Linked account" to GitHub afterwards)
- 2. Go to the Settings page ! GitHub tab

|                                       | 🛔 Profile         |
|---------------------------------------|-------------------|
|                                       | 🔩 Change password |
|                                       | Security          |
|                                       | 𝒫 Linked accounts |
| Browse                                | Applications      |
|                                       | A Shared links    |
| COVID-19) or the<br>discovery of info | O GitHub          |
|                                       | (€ Log out        |

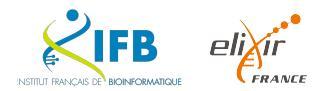

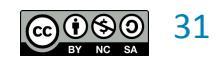

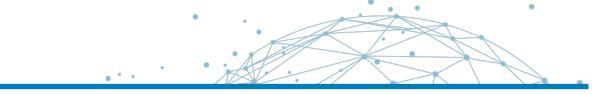

3. In the list below, find the project you want to link to Zenodo. Flip the switch.

O thomasdenecker/testPages

OFF

- 4. Create a new release
- 5. Et voilà !

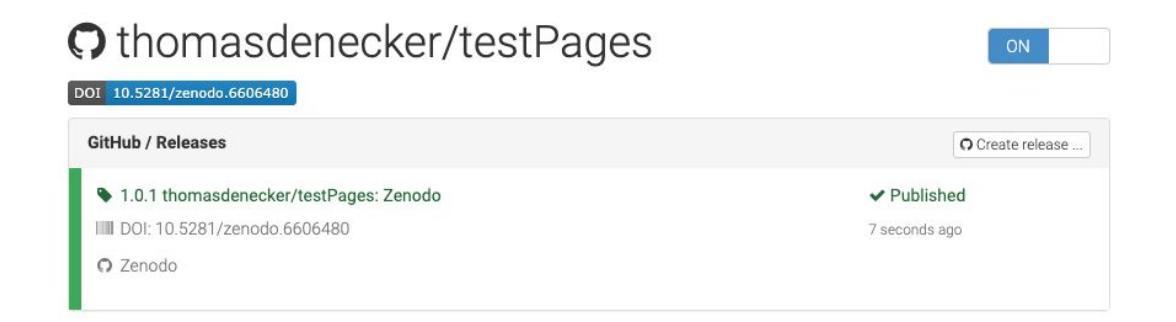

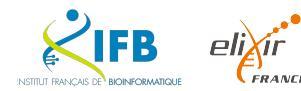

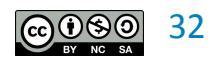

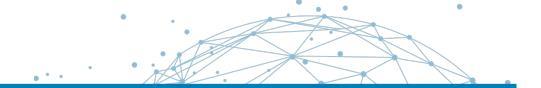

### You can add the doi badge in your READ ME

### **DOI Badge**

This badge points to the latest released version of your repository. If you want a DOI badge for a specific release, please follow the DOI link for one of the specific releases and grab badge from the archived record.

Markdown

[![DOI](https://zenodo.org/badge/499069909.svg)](https://zenodo.org/bad

reStructedText

.. image:: https://zenodo.org/badge/499069909.svg
 :target: https://zenodo.org/badge/latestdoi/499069909

HTML

<a href="https://zenodo.org/badge/latestdoi/499069909"><img src="https:

Image URL

https://zenodo.org/badge/499069909.svg

Target URL

https://zenodo.org/badge/latestdoi/499069909

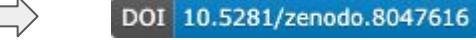

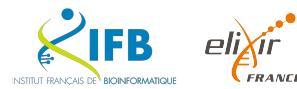

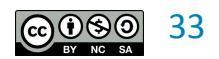

# Archive your code

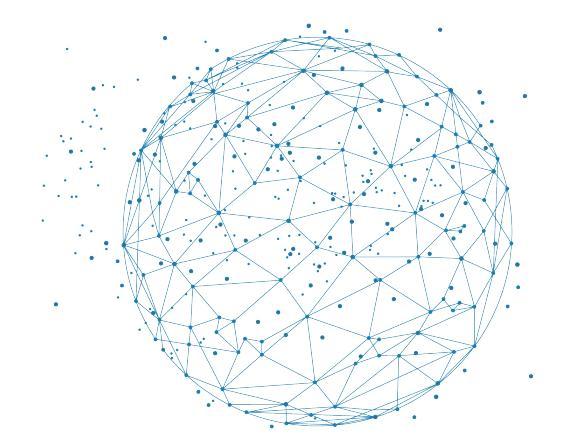

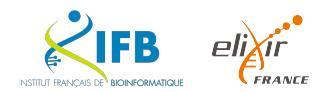

Software Heritage is an international initiative to collect, preserve, and share all publicly available source code.

Its mission is to ensure that software, as a key part of our scientific and technological heritage, remains accessible over time.

By archiving millions of projects from platforms like GitHub, GitLab, and others, Software Heritage enables long-term reproducibility, transparency, and traceability in science and industry.

Learn more: softwareheritage.org

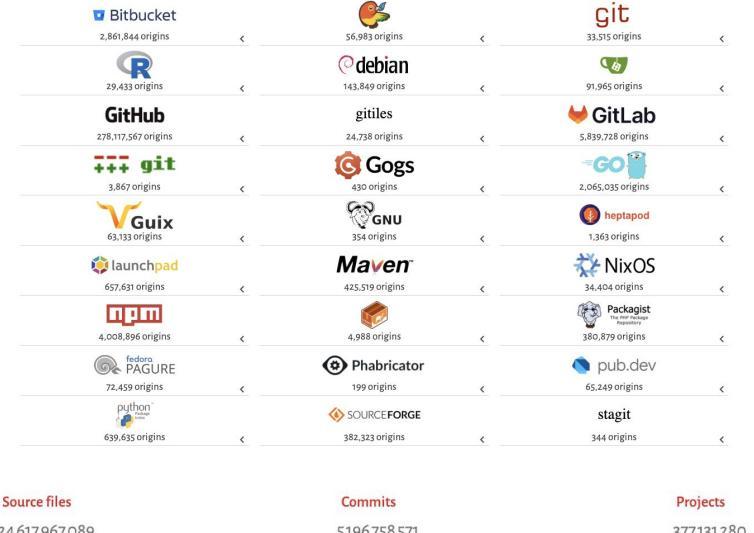

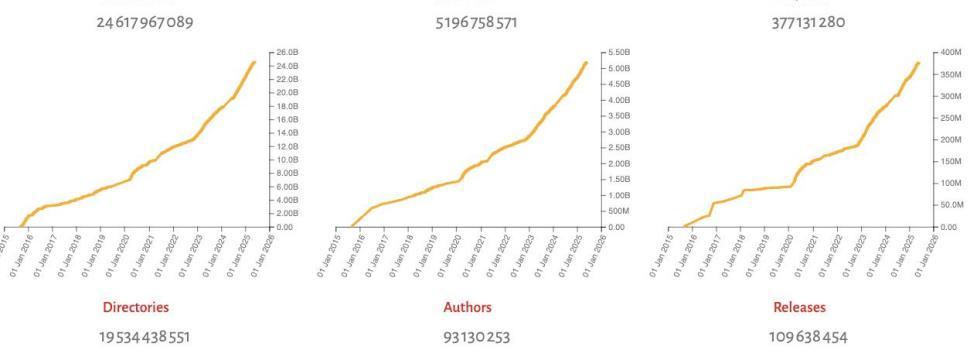

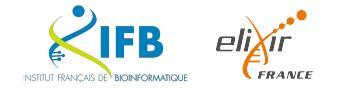

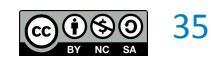

| Select below a                                 | ype of object currer                                                                            | ntly browsed in order to display its associated SWHID and permalink.                                                                 |                  |
|------------------------------------------------|-------------------------------------------------------------------------------------------------|----------------------------------------------------------------------------------------------------|------------------|
| director                                       | /> revision                                                                                     | I snapshot                                                                                                    |                  |
|                                                |                                                                                                 |                                                                                                    | Iframa ambadding |
| 👋 archived                                     | repository 💸 archiv                                                                             | swn:1:dir://41ace/6d41fbddea6c5bf21/ce5b2912be9eer                                                                                   | mameennbedding   |
| swh:1:di                                       | repository archiv                                                                               | ddea6c5bf217ce5b2912be9eef;                                                                                                    | inanie embedding |
| swh:1:di<br>origin=h<br>visit=swl              | <pre>repository archiv<br/>:7741ace76d41fb<br/>tps://github.com<br/>:1:snp:0bf1f6ac</pre>       | ddea6c5bf217ce5b2912be9eef;<br>m/IFB-ElixirFr/PIPprofileR;<br>c0b0de672e805304ea0a43818fe00f8d;                                      | manie embedding  |
| swh:1:di<br>origin=h<br>visit=swl<br>anchor=sw | repository archiv<br>:7741ace76d41fb<br>tps://github.com<br>:1:snp:0bf1f6ac<br>h:1:rev:83903830 | ddea6c5bf217ce5b2912be9eef;<br>m/IFB-ElixirFr/PIPprofileR;<br>c0b0de672e805304ea0a43818fe00f8d;<br>044c427594c1d64e270244b783d25bf6d | mane embedding   |

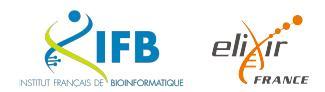

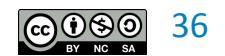

# Go further with Git\*...

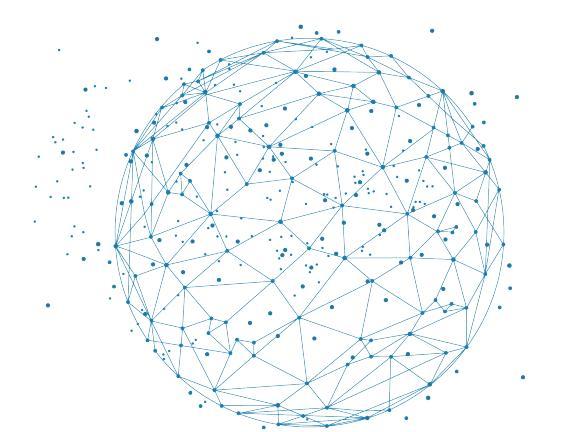

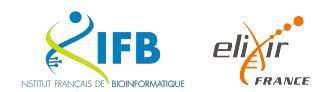

CI/CD is a development practice that automates code integration, testing, and deployment.

- Continuous Integration (CI): Automatically tests and integrates code changes to detect issues early.

GitLab

 Continuous Deployment (CD): Automatically deploys tested code to production or staging environments.

Both GitHub Actions and GitLab CI/CD provide built-in tools to set up pipelines, run tests, and deploy applications—helping teams release faster, more reliably, and with less manual work.

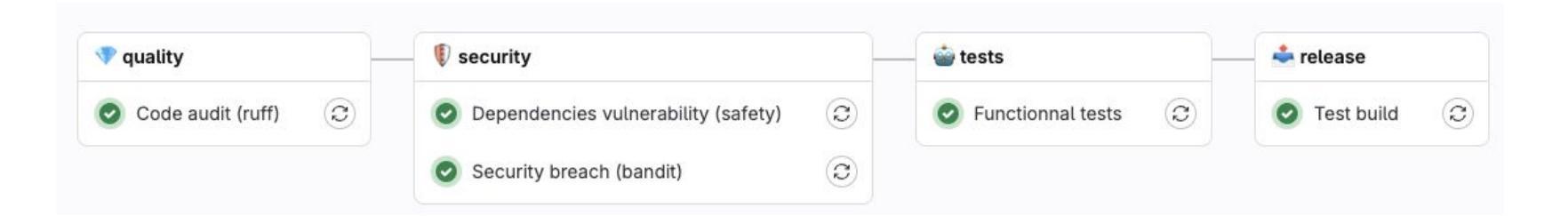

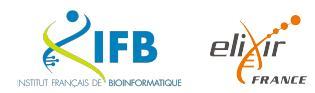

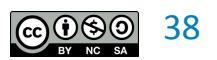

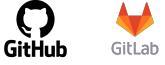

### https://docs.github.com/en/packages

### hello-world-npm 1.0.2 (Latest version

| >_ Install from the command line:                | Learn m |
|--------------------------------------------------|---------|
| \$ npm install @codertocat/hello-world-npm@1.0.2 |         |
| < > Install via package.json:                    |         |
| "@codertocat/hello-world-npm": "1.0.2"           |         |
|                                                  |         |

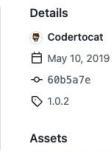

#### About this package

#### hello-world-npm

This is a simple npm package that demonstrates the GitHub Package Registry.

#### Installation

Before installing, make sure to authenticate with GitHub Package Registry or using a .npmrc file. See "Configuring npm for use with GitHub Package Registry."

| \$ 1 | npm | install | @codertocat/hello-world-npm |
|------|-----|---------|-----------------------------|
|------|-----|---------|-----------------------------|

Or add this package to your package.json file:

"dependencies": {
 "@codertocat/hello-world-npm": "1.0.0"
}

#### Usage

const myPackage = require('@codertocat/hello-world-npm');
myPackage.helloWorld();

### 

| Sp 1.0.2                                                         |          |
|------------------------------------------------------------------|----------|
| Assets                                                           |          |
| hello-world-npr<br>npm.tgz                                       | n-1.0.2- |
|                                                                  |          |
| Download activit                                                 | у        |
| Download activit                                                 | y<br>33  |
| Download activit<br>Total downloads<br>Last 30 days              | y<br>33  |
| Download activit<br>Total downloads<br>Last 30 days<br>Last week | y<br>33  |

| Recen   | Recent versions |  |  |  |  |  |
|---------|-----------------|--|--|--|--|--|
| 1.0.2 o | n 10 May 2019   |  |  |  |  |  |

1.0.1 on 10 May 2019 1.0.0 on 10 May 2019

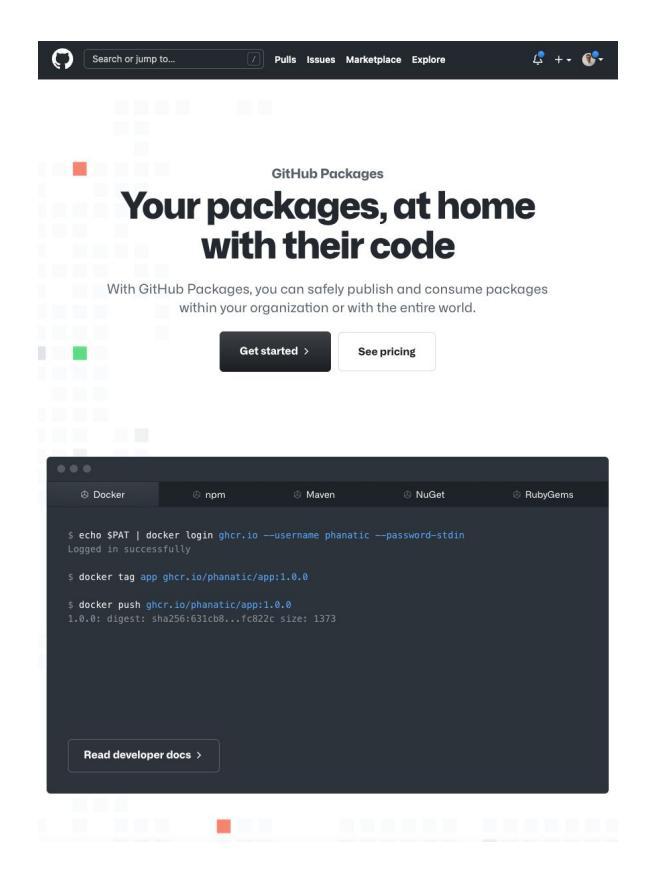

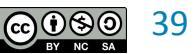

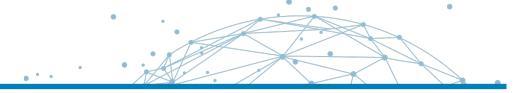

#### Working with a GitHub Packages registry

Learn how to use a supported GitHub Packages registry.

#### Working with the Container registry

You can store and manage Docker and OCI images in the Container registry.

#### Working with the Docker registry

The Docker registry has now been replaced by the Container registry.

#### Working with the RubyGems registry

You can configure RubyGems to publish a package to GitHub Packages and to use packages stored on GitHub Packages as dependencies in a Ruby project with Bundler.

#### Working with the npm registry

You can configure npm to publish packages to GitHub Packages and to use packages stored on GitHub Packages as dependencies in an npm project.

#### Working with the Apache Maven registry

You can configure Apache Maven to publish packages to GitHub Packages and to use packages stored on GitHub Packages as dependencies in a Java project.

#### Working with the Gradle registry

You can configure Gradle to publish packages to the GitHub Packages Gradle registry and to use packages stored on GitHub Packages as dependencies in a Java project.

#### Working with the NuGet registry

You can configure the dotnet command-line interface (CLI) to publish NuGet packages to GitHub Packages and to use packages stored on GitHub Packages as dependencies in a .NET project.

#### Migrating to the Container registry from the Docker registry

GitHub will migrate Docker images previously stored in the Docker registry on GitHub to the Container registry.

### Packages (ie: python)

| Package Registry<br><sup>(2)</sup> 43 Packages | ٢                                                                                                    |
|------------------------------------------------|----------------------------------------------------------------------------------------------------|
| Filter results                                 | $\left[ \mathbf{Q} \right] \left[ \begin{array}{c} \mathbf{Published} \ \mathbf{v} \end{array} \right] \mathbf{F} \right]$ |
| 20 packages                                    | Delete selected                                                                                                    |
| D madbot-api                                   | \$ <b>1</b> dev ∽ <u>08887577</u> ि                                                                                        |
| 1.0.0.dev43 - PyPi                             | Published by thomasdenecker, 1 day ago                                                                                     |
| Discrete madbot-api                            | 11 dev ↔ a35f17c2 🛱                                                                                                    |
| 1.0.0.dev42 · PyPi                             | Published by thomasdenecker, 1 day ago                                                                                     |
| Discrete madbot-api                            | 13 dev ↔ 3968469b 🙃 🗄                                                                                                    |
| 1.0.0.dev41 · PyPl                             | Published by thomasdenecker, 2 days ago                                                                                    |
| □ madbot-api                                   | <b>î 1 dev ↔ a2aa0/77</b> 🛱                                                                                                |
| 1.0.0.dev40 - PyPI                             | Published by thomasdenecker, 2 days ago                                                                                    |

### Container (ie: docker)

| Container Registry<br>© 1Image repository © Cleanup is not scheduled. | CLI Commands 🗸 🛞 |
|-----------------------------------------------------------------------|------------------|
| Filter results                                                        | Q Updated v 4F   |
| ···· madbot-api (β)<br>43 tags                                        | Û                |

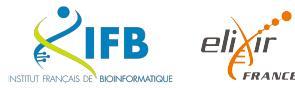

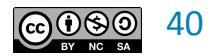

### Project management

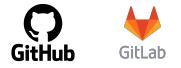

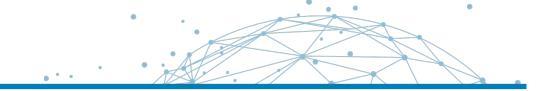

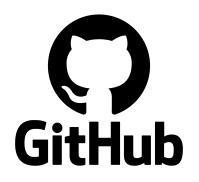

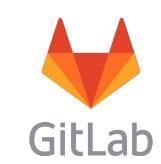

| DctoArcade Invaders                                                                                                    |                                                                                   |                                                                                                | I~ II                                                | GitLab Community<br>Edition                                                                                                    | GitLab.org > GitLab Community Edition > Milestones > Backlog                                                                                                    |                                                                                                    |                                                                                                    | 21% complete                                |           |
|----------------------------------------------------------------------------------------------------|-----------------------------------------------------------------------------------|------------------------------------------------------------------------------------------------|------------------------------------------------------|----------------------------------------------------------------------------------------------------|----------------------------------------------------------------------------------------------------|----------------------------------------------------------------------------------------------------|----------------------------------------------------------------------------------------------------|---------------------------------------------|-----------|
| Controlled Intelecto     Intelling     The Plan     Readmap     + New view      Not Standap     Completed     The Plan     Completed     The Plan     Completed     Completed     The Plan     Completed     The Plan     Completed     Completed     The Plan     Completed     Completed     The Plan     Completed     The Plan     Completed     Completed     The Plan     Completed     Completed     Completed     Completed     Completed     Completed     Completed     Completed     Completed     Completed     Completed     Completed     Completed     Completed     Completed     Completed     Completed     Completed     Completed     Com |                                                                                   |                                                                                                |                                                      | 습 Overview<br>ⓒ Repository                                                                                                    | Open Milestone                                                                                                    |                                                                                                    | Edit Promote Close milestone Delete                                                                                                    | Start date                                  | Edi       |
|                                                                                                    |                                                                                   |                                                                                                |                                                      |                                                                                                    | Backlog                                                                                                    |                                                                                                    |                                                                                                    | Due date                                    | Edi       |
| This work hasn't started yet                                                                                                    | We're working through the details                                                 | Ongoing development                                                                            | Shipped!                                             | U/ Issues 10,008                                                                                                    | Issues that we want to do, but are not planned right now.                                                                                                    |                                                                                                    |                                                                                                    | No due date                                 |           |
| High 10 Work on this right away.                                                                                                    |                                                                                   |                                                                                                |                                                      | List<br>Boards                                                                                                    | Issues 1475 Merge Requests 12 Participants 8                                                                                                    | 6 Labels 164                                                                                              |                                                                                                    | Open: 1163 Closed: 312                      | New issue |
| OctoArcade #10                                                                                                    | OctoArcade #42<br>Creative design update to aliens for variety                    | OctoArcade #19 Updates to alien, beam, and cannon sprites                                      | OctoArcade #42 Engine prototype (physics, rendering) | Labels<br>Service Desk                                                                                                    | Unstarted Issues (open and unassigned) 1,104                                                                                                    | Ongoing Issues (open and assigned) 59                                                                     | Completed Issues (closed) 312                                                                                                    | Total issue weight<br>405                   |           |
| OctoArcade #183                                                                                                    | OctoArcade #79     Alpha go-no-go meeting                                         | Needs Design     OctoArcade #3     New start screen and multiplayer selection     Needs Design | OctoArcade #48<br>Kernal updates                     | Octowrade #48         Milestones           armal updates         1) Merge Requests         (92)           © Circ/Arman         (92)         (92)           V Biomant         1         Version | Navigation dot for project issue boards<br>#30080 (Betwer20) (Scotasto (Urresto)<br>entrol (Betwer20) (Scotasto (Urresto)<br>Reduce SQL timings of<br>Projects::MergeRequestSCentroller#show to a<br>B9th percentile of less than 2001 milliseconds | Newly created issue on a board can't set<br>milestone<br>#40644 Deliverable Discussion (boards)           | Projects:::MergeRequests/Controller#show is slow<br>due to SQL<br>#27166 (AS2 Det/webbs) ("iscussion"<br>(active:::::::::::::::::::::::::::::::::::: | Total issue time spent<br>No time spent     |           |
| Interviews with media outlets OctoArcade #45                                                                                                    | OctoArcade #12     Easter egg with high score unlocking a new paid texture gen to |                                                                                                |                                                      |                                                                                                    |                                                                                                    | Load issue page comments in chunks                                                                        |                                                                                                    | Merge requests 12<br>Open: 4 Closed: 7 Merg | ged: 1    |
| Save score across levels                                                                                                    | iere un nap s                                                                     |                                                                                                |                                                      | 🍄 Settings                                                                                                    | W37814 (AP3) Deliverable Discussion<br>(OKR-DB) backend blocked database<br>serformance                                                                                                    | (136301 Deliverable Discussion in dev<br>UX ready (feature proposal (frontend) (issues<br>performance © © | CE->EE conflicts<br>#23864 (Deliverable Edge (meta)                                                                                                  | Reference: gitlab-org/gitlab                | o-ce ⊪    |
| OctoArcade #38                                                                                                    | OctoArcade #112                                                                   | OctoArcade #110     Post launch marketing materials                                            |                                                      |                                                                                                    | Pipelines always visible regardless of visibility<br>settings     #34708 CIAD Deliverable SI2 birdond                                                                                                    | Performance for MR Page With Many Comments<br>#36258 (Deliverable) (Discussion) (frontend)                | Standardize the settings pages views<br>#22210 (Deliverable) (UX) (Instrum proposal)<br>(settings)                                                   |                                             |           |
| movements                                                                                                    | OctoArcade #183     Nyancat flying easter egg                                     | Need help                                                                                      |                                                      |                                                                                                    | Add RuboCop cop to disallow<br>update_column_in_batches on large tables                                                                                                    | Add some way to mock and spy on default ES modules                                                        | Breadcrumb incorrect when creating new group<br>label<br>#42909 Community Contribution Dispusion                                                     |                                             |           |
|                                                                                                    | OctoArcade #145     OctoArcade #145     OctoArcade #145                           | Tweak level environments                                                                       |                                                      |                                                                                                    | #34149 (AP2 (Deriverable) Edge (evailability)<br>(backstage) (database) static analysis                                                                                                    | (rontend) (rest) (webpack) @<br>Move pending project members to their own table                           | Copy/paste of bulket list adds newlines                                                                                                    |                                             |           |
|                                                                                                    | OctoArcade #3     New start screen and multiplayer selection                      | Alien noise renders                                                                            |                                                      |                                                                                                    | Send ConvDev Index data to GitLab with dynamic<br>leader score<br>#33591 Deliverable Discussion (convdev)                                                                                                    | #30704 (Deliverable) (In dev (Platform)<br>bockend (detablese) (performance)<br>(achema redesign (        | #41793 Discussion bog (markdown)<br>Boards stay empty if filter it on a milestone that<br>contains "+"                                               |                                             |           |
|                                                                                                    | Needs Design                                                                      |                                                                                                |                                                      | < Collapse sidebar                                                                                                    | API: Allow admins to search users by IP                                                                                                    | Real-time emoji award updates                                                                             | #41715 Discussion boards bug frontend                                                                                                    |                                             |           |

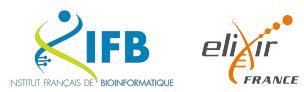

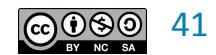

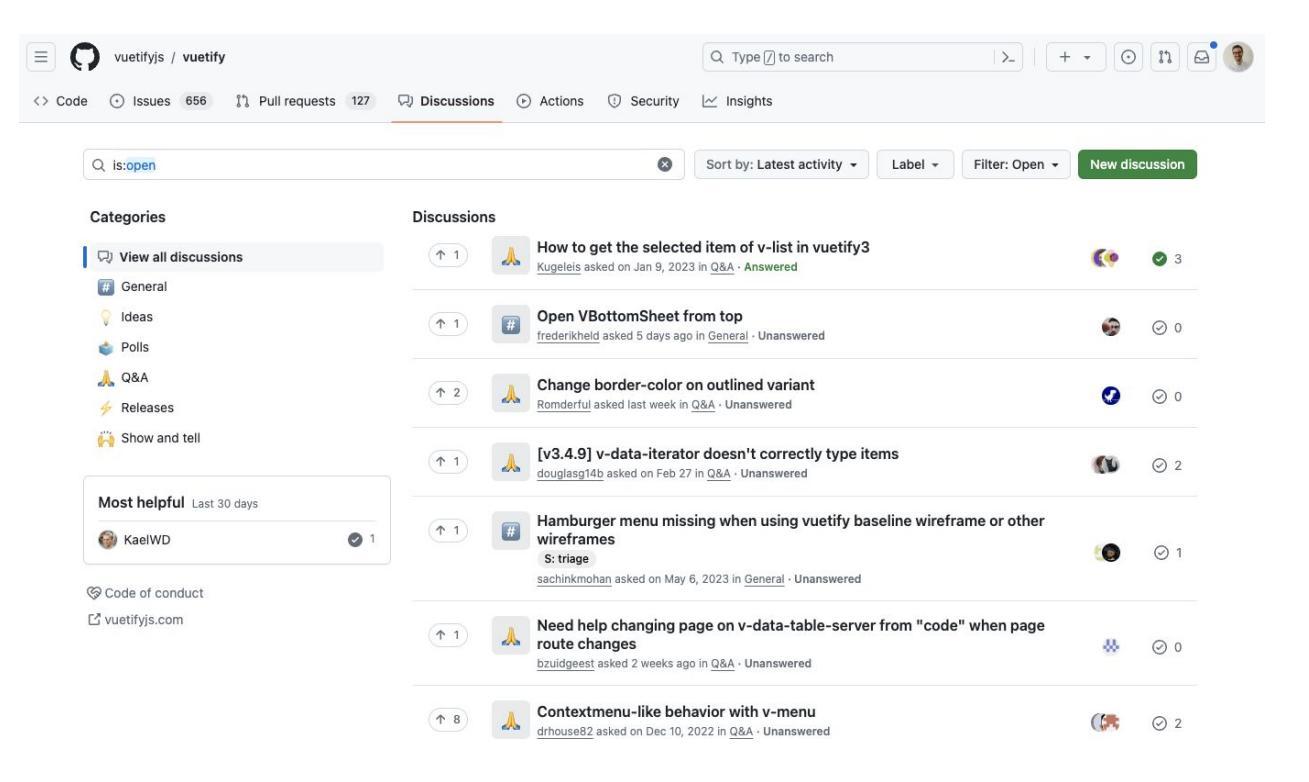

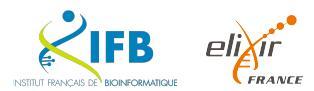

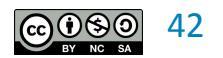

.

GitHub Codespaces gets you up and coding faster with fully configured, secure cloud development environments native to GitHub.

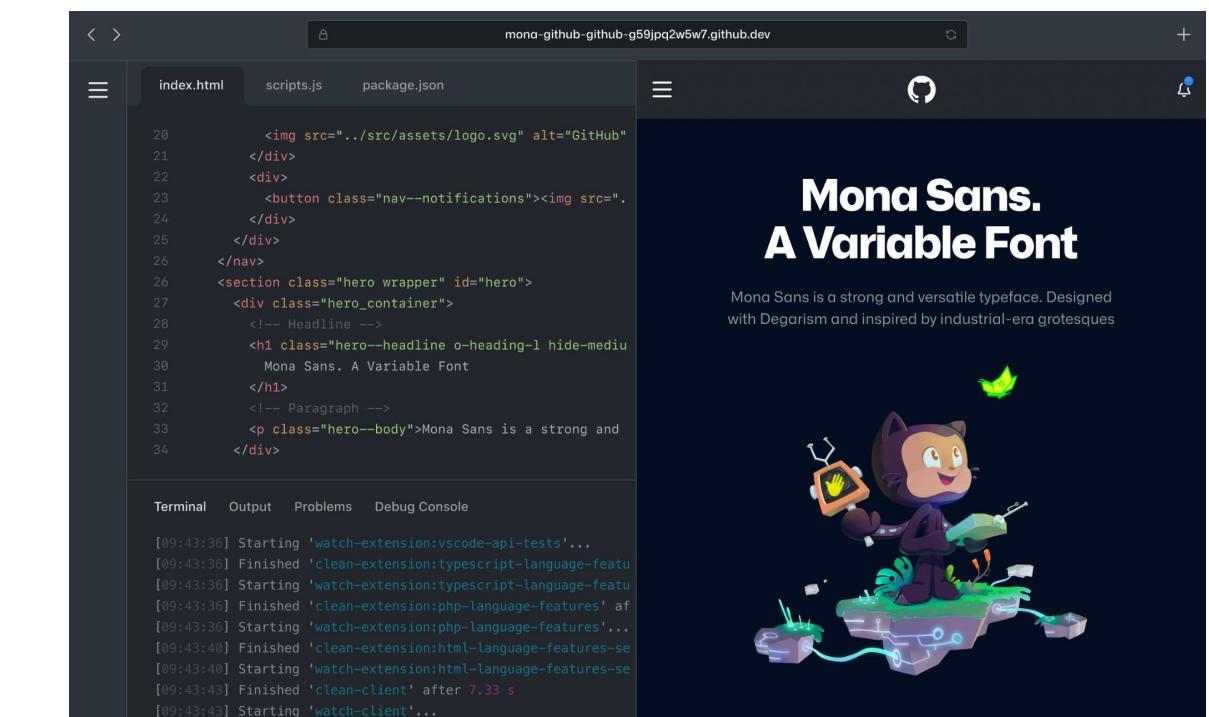

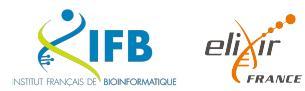

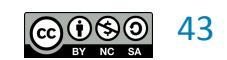

GitHub Copilot is an AI-powered coding assistant developed by GitHub and OpenAI. It suggests entire lines or blocks of code directly in your editor, based on natural language prompts or partial code.

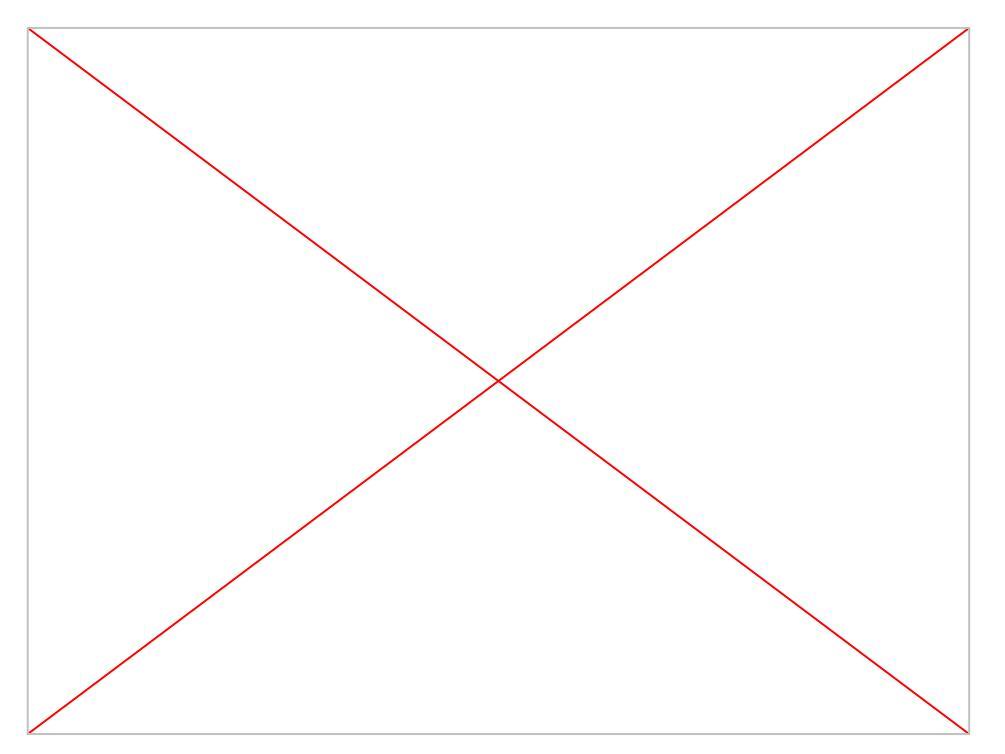

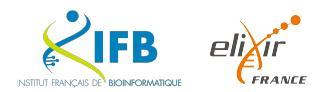

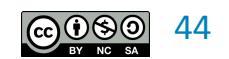

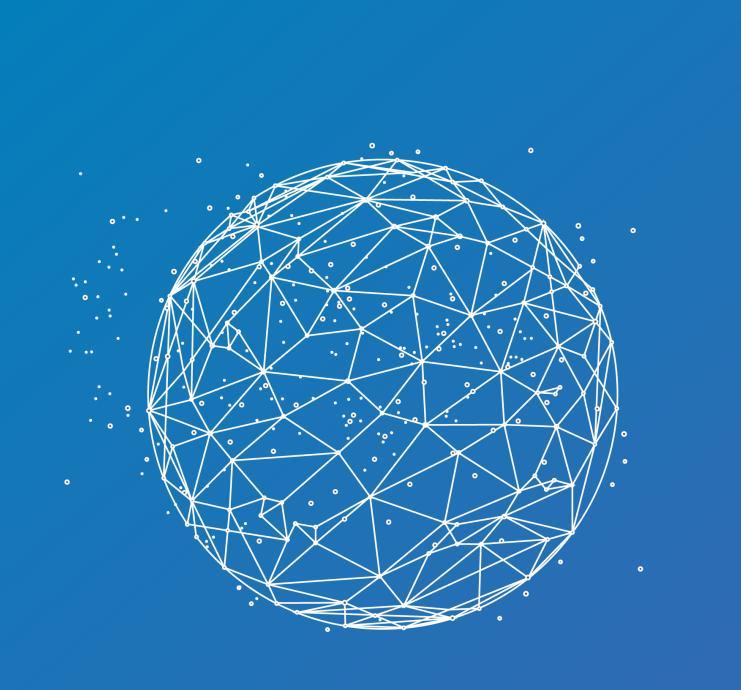

# Thank you for your attention !

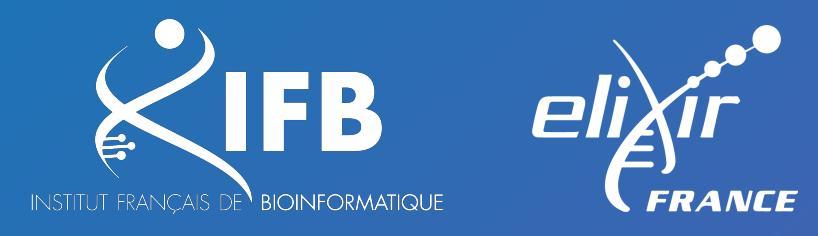

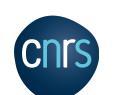

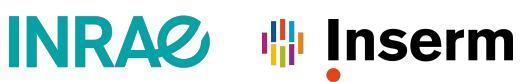

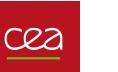

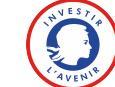